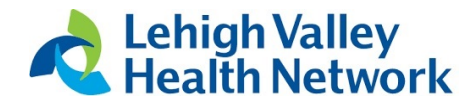

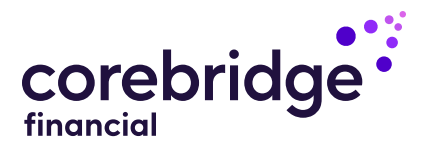

| S S |  |
|-----|--|
| Ø   |  |
| Ø   |  |
|     |  |

## It's easy to update your beneficiary information online

Designate beneficiaries for your Lehigh Valley Health Network by following the instructions below.\*

| a second second s |             |                 |             |
|----------------------------------------------------------------------------------------------------|-------------|-----------------|-------------|
|                                                                                                    | ate vour be | nenciary i      | Intormation |
|                                                                                                    |             | incriticitary i |             |
| and the second second second second second second second second second second second second second second secon                                                                                                    |             |                 |             |

|                          | <ul> <li>Log in to your account on</li> </ul>                                                  |
|--------------------------|------------------------------------------------------------------------------------------------|
|                          | <ul> <li>On the next screen, click the dropdown menu next to your name</li> </ul>              |
| Access the               | at the top of the page                                                                         |
| beneficiary page         | <ul> <li>Click "Change Beneficiaries"</li> </ul>                                               |
|                          | You will be able to add, update or delete beneficiaries and designate beneficiary percentages. |
|                          | <ul> <li>Click "Add a beneficiary"</li> </ul>                                                  |
| Create a new honeficient | <ul> <li>Enter the new beneficiary's details</li> </ul>                                        |
| Create a new beneficiary | <ul> <li>Click the "Save" button</li> </ul>                                                    |
|                          | Note: Fields with a red asterisk are required.                                                 |
|                          | <ul> <li>Click the plus sign by the beneficiary's name</li> </ul>                              |
| Edit a beneficiary       | <ul> <li>Edit desired fields on the record</li> </ul>                                          |
|                          | Click the "Save" button                                                                        |
|                          | While editing the record, click the "Delete" button                                            |
|                          | Note: Only unassigned beneficiaries can be deleted.                                            |

Beneficiary: The person you designate to receive any remaining account balance or income payments should you pass away.

| How to update your beneficiary information (continued) |                                                                                                    |  |  |  |
|--------------------------------------------------------|----------------------------------------------------------------------------------------------------|--|--|--|
| Set or manage beneficiaries                            | <ul> <li>Click the "Beneficiary Designations" button at the bottom of the screen</li> <li>Scroll down until the buttons "Manage Your Beneficiary" and<br/>"Change Beneficiary Designation" appear</li> <li>To edit a designation, click "Change Beneficiary Designation"</li> <li>To modify, click "Update"</li> <li>Change the benefit percentage and/or the "Primary or<br/>Contingent" type</li> <li>You can also choose to click "Remove"</li> <li>Before removing, you must first delete the percentage</li> <li>To add a beneficiary, click "Add Beneficiary Designation"</li> <li>Select the desired person/entity from the dropdown on the left</li> <li>Set "Primary or Contingent" and enter a percentage <ul> <li>Click the "Add" button</li> </ul> </li> </ul> |  |  |  |
| Review your<br>beneficiary designations                | From any page:<br>— Click "Your Name" in the upper right corner of the page<br>— Click "Change Beneficiaries"<br>— Click the "Beneficiary Designation" button                                                                                                    |  |  |  |

## Will I receive a confirmation of the updated beneficiary designation be sent to me?

Yes, Corebridge Financial will send a confirmation email by way of PersonalDeliver-e<sup>®</sup> whenever you update a beneficiary designation. In addition, we will mail a confirmation letter to your address of record. Beneficiary updates will also appear on your next quarterly statement.

## 1.800.448.2542

This material is general in nature, was developed for educational use only, and is not intended to provide financial, legal, fiduciary, accounting or tax advice, nor is it intended to make any recommendations. Applicable laws and regulations are complex and subject to change. Please consult with your financial professional regarding your situation. For legal, accounting or tax advice consult the appropriate professional.

Annuities are issued by The Variable Annuity Life Insurance Company, Houston, TX. Variable annuities are distributed by AIG Capital Services, Inc., member FINRA.

Securities and investment advisory services offered through VALIC Financial Advisors, Inc., member FINRA, SIPC and an SEC-registered investment adviser.

VALIC Retirement Services Company provides retirement plan recordkeeping and related services and is the transfer agent for certain affiliated variable investment options.

All companies above are wholly owned subsidiaries of Corebridge Financial, Inc.

Corebridge Retirement Services, Corebridge Financial and Corebridge are marketing names used by these companies.

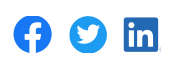

© Corebridge Financial, Inc. All rights reserved. VC 39659 (03/2023) J1077802 EE

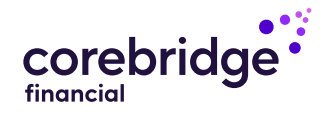